# How to Apply for Graduation Online

### STEP 1:

Go to the MyWCC Portal - <u>HTTPS://MYWCC.SUNYWCC.EDU</u> - and, under "SIGN IN", put in your "USER ID" and "PASSWORD". (If you have not already created your USER ID and PASSWORD previously, that must be done first!)

| MyWCC                                                                                                    |                                                                                                    |                                                                   | Celebrating 75 Years of E | cellence         |
|----------------------------------------------------------------------------------------------------|----------------------------------------------------------------------------------------------------|-------------------------------------------------------------------|---------------------------|------------------|
|                                                                                                    | ✓ Welcome to My                                                                                                    | wcc                                                               |                           | ំ :              |
| Attention!           Due to recent upgrade of the system, you may experience issues caused by the browser cache from prior issues caused by the browser cache.           Image: Clearing Browser Cache           Please clear the browser cache and reopen the browser Cilek on the above link for instructions on how to clear different browsers. | tperience slow response or<br>m prior browsing.<br>browser before you login.<br>to clear browser cache for                                       |                                                                   |                           | ^                |
| Admissions Application Undrgrd                                                                                                    |                                                                                                    | Class Search - Credit Classes                                     |                           |                  |
| МуѠСС                                                                                                    | Miles and A                                                                                                    |                                                                   | Celebrating 75 Years of E | xcellence        |
|                                                                                                    | ✓ Welcome to M                                                                                                    | lywcc                                                             |                           | ີ ພີ             |
| Attention! Due to recent upgrade of the system, you may experience issues caused by the browser cache from prior Clearing Browser Cache                                                                                                    | ce slow response or<br>browsing.<br>Signon or Activate Ne                                                                                        | SignIn or Activative                                              | ite New Account           |                  |
| Please clear the browser cache and reopen the<br>Click on the above link for instructions on how<br>different browsers.                                                                                                    | User ID Continue                                                                                                    |                                                                   |                           |                  |
| Admissions Application U                                                                                                    | or questions related to MyWCC,<br>assword or portal issues, please.<br>Students: MyWCCHelpdesk@<br>606-5000<br>Employees: Helpdesk@sunyw<br>6665 | s Search -<br>contact:<br>unrywcc.edu / 914-<br>cc.edu / 914-606- | Credit Classes            |                  |
| MyWCC                                                                                                    | ∽ My WCC Hom                                                                                                    | epage                                                             | Celebrating 75 Years of E | cellence<br>රා : |
| Student Self Service Center                                                                                                    |                                                                                                    | Change your password                                              | Access your WCC Email     | Â                |
| WCC Academic Program Info. Trans                                                                                                    | cript Request<br>anscriptsPlus <sup>®</sup><br>anscriptsPlus <sup>®</sup>                                                                        | Blackboard                                                        | Degree Works              |                  |

# STEP 2:

# Academic Records Financial Account Image Classes Image Classes Ima

Here you click onto the "Academic Records" Tile

# STEP 3:

From the menu, select "Apply for Graduation"

| 👗 Program / Plan Status    | Expected Graduation Term |                              |                               |                          |                         |  |
|----------------------------|--------------------------|------------------------------|-------------------------------|--------------------------|-------------------------|--|
| Advisors                   | Academic Career          | School                       | Major/Concentration           | Expected Graduation Term | Graduation Status       |  |
|                            | Undergrad                | School-Math, Sci & Enginring | Mechanical Technology (AAS)   | Spring 2019              | Degree Awarded          |  |
| View Grades                | Undergrad                | School - Arts, Hum & Soc Sci | Lib Arts: Social Science (AA) | Spring 2020              | Eligible for Graduation |  |
| Tiew Unofficial Transcript |                          |                              |                               |                          |                         |  |
| EnrollmentVerification     |                          |                              |                               |                          |                         |  |
| 📑 Transfer Credit Report   |                          |                              |                               |                          |                         |  |
| Apply for graduation       |                          |                              |                               |                          |                         |  |

### STEP 4:

Click the link "Apply for Graduation"

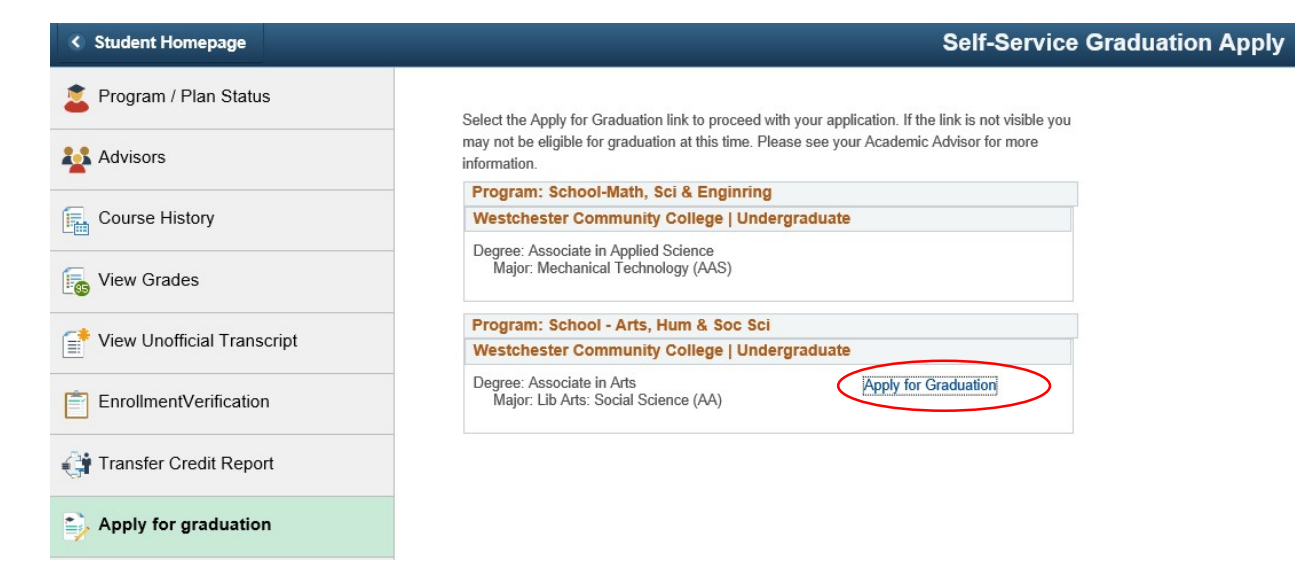

### STEP 5:

In the drop down menu, select your *Expected Graduation Term*, then "Continue"

| <ul> <li>Student Homepage</li> </ul> | Self-Service Graduation Apply                                                                                                    |  |  |  |  |
|--------------------------------------|----------------------------------------------------------------------------------------------------|--|--|--|--|
| 🛓 Program / Plan Status              | The academic program listed here was selected to apply for graduation. If this is not correct,                                                                                                    |  |  |  |  |
| Advisors                             | return to the previous page and select a different academic program. Select a valid term to apply for graduation by selecting a value from the dropdown. Only terms in                                                 |  |  |  |  |
| Course History                       | which you are able to apply for graduation will be displayed.                                                                                                    |  |  |  |  |
|                                      | Program: School - Arts, Hum & Soc Sci                                                                                                    |  |  |  |  |
| iew Grades                           | Westchester Community College   Undergraduate                                                                                                    |  |  |  |  |
|                                      | Degree: Associate in Arts                                                                                                    |  |  |  |  |
| View Unofficial Transcript           | Functed Creduction Turn Parise 2020                                                                                                    |  |  |  |  |
|                                      | Graduation Instructions                                                                                                    |  |  |  |  |
| EnrollmentVerification               | P> <i>YOUR LEGAL &amp; PRIMARY/ ENROLLED NAME IS WHAT WILL BE PRINTED ON</i>                                                                                                    |  |  |  |  |
|                                      | YOUR DEGREE OR CERTIFICATE. <li>/li&gt;</li> <li>/li&gt;</li> <li>/li&gt;</li> <li>/li&gt;</li> <li>/li&gt;</li> <li>/li&gt;</li> <li>/li&gt;</li> <li>/li&gt;</li> <li>/li&gt;</li> <li>/li&gt;</li> <li>/li&gt;</li> |  |  |  |  |
| 🚰 Transfer Credit Report             | BE MAILED DIRECTLY FROM OUR VENDOR TO THE HOME ADDRESS ON<br>FILE.                                                                                                    |  |  |  |  |
|                                      | diploma/certificate is the responsibility of the student. <ibyour and="" degree(s)="" or<br="">CERTIFICATE(S) WILL BE ISSUED IN THE CURRECULUM(S) YOU ARE CURRENTLY</ibyour>                                           |  |  |  |  |
| Apply for graduation                 | ENROLLED/DISPLAYED.                                                                                                    |  |  |  |  |
|                                      |                                                                                                    |  |  |  |  |
|                                      |                                                                                                    |  |  |  |  |
|                                      | Select Different Program Continue                                                                                                    |  |  |  |  |
|                                      |                                                                                                    |  |  |  |  |

### STEP 6:

# Review your information then "Submit Application"

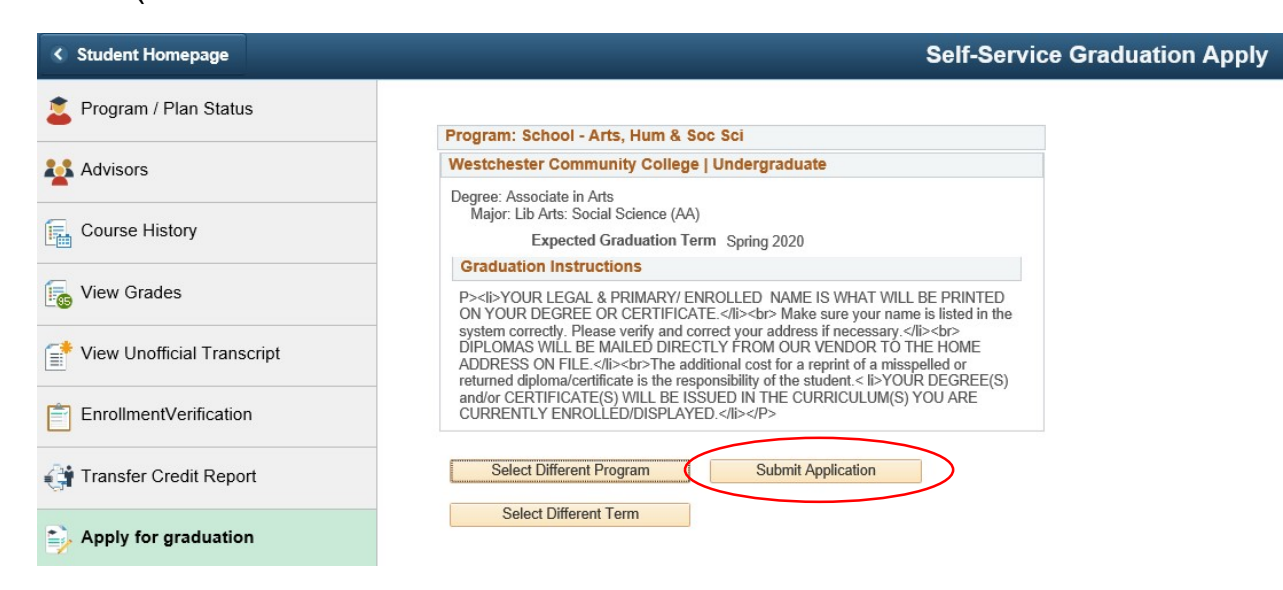

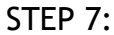

# You have now applied for Graduation! Congratulations!

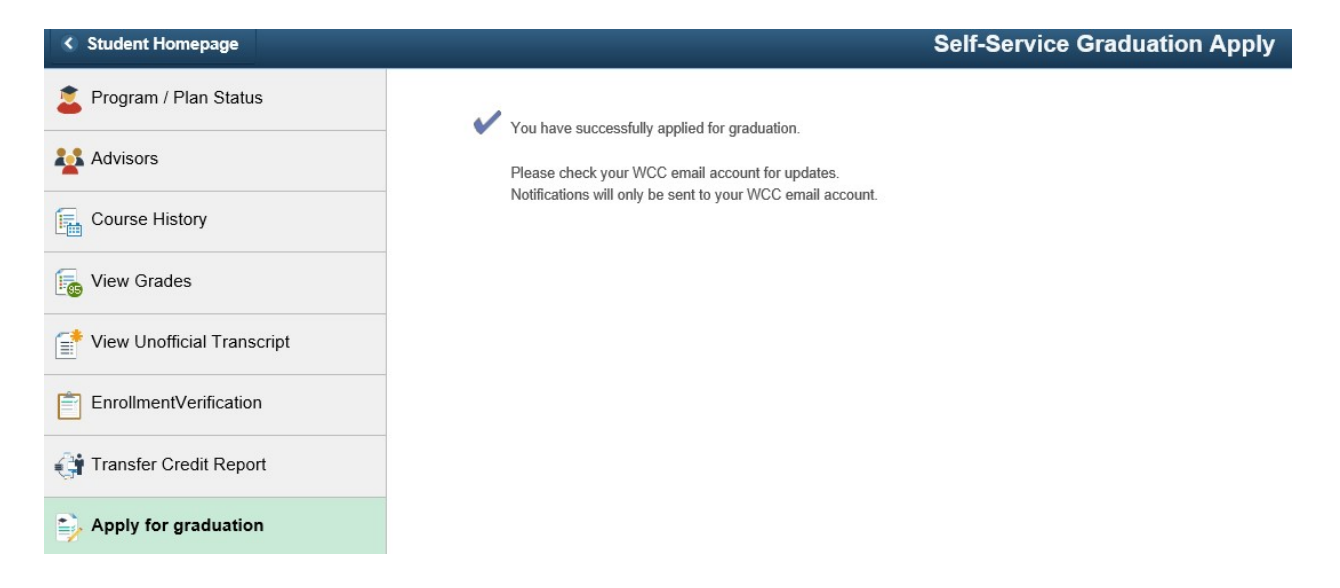